# Min Golf

## Hjälp att använda "Min Golf".

- 1. Logga in
- 2. Tävling
- 3. Övriga tips på användning av "Min Golf"

#### 1. Logga in

Logga in via <u>www.scandigolf.eu</u> eller <u>www.golf.se</u> Du kan också gå direkt till inloggnings sidan <u>http://www9.golf.se/Home.aspx</u>

Fyll i ditt golf-id och lösenord.

Är det första gången Du loggar in så är ditt lösenord de 4 sista siffrorna i kortnumret på ditt medlemskort.

Bocka i rutan "Håll mig inloggad" om du vill förbli inloggad. (Går ej via SGC hemsida.)

Om du glömt lösenordet, klicka på "Glömt lösenord?" Du får då ett nytt lösenord till den e-postadress som finns i systemet.

Kan sedan ändras, se punkt 3 Övriga tips på användning av "Min Golf".

När du är inloggad ser du din startsida med dina uppgifter och tävlingar som du är anmäld till.

| FOI                                                                                                    | ja Spela Tavia   | a Resta                    | Svenska G                 | omorbundet      | Min Golf        | ч                       |
|----------------------------------------------------------------------------------------------------|------------------|----------------------------|---------------------------|-----------------|-----------------|-------------------------|
| Star                                                                                                    | t Sök tävling Sö | ök starttid Mina sidor     | Om Min Golf               |                 |                 | Språk:                  |
| Ŀ                                                                                                    | Sök starttid     |                            | Mitt                      | golfår 2013     |                 | ?                       |
| ۶                                                                                                    | Justera HCP      | Funktion tillkommer senare | ★ 46<br>Tävlingar         | HCP för         | ,9 🖌<br>ändring | Du har EGA Exakt        |
| ρ                                                                                                    | Sök tävling      |                            |                           |                 |                 | lavlingshandicap        |
| in the second second second second second second second second second second second second second second second | Min golfkalender | 1                          | Ming                      | olfkalender     |                 |                         |
|                                                                                                    |                  | 23 dec                     | SGC Måndagstävlin Scand   | linavian go 💶 🚺 |                 | Betala                  |
|                                                                                                    | Olympiagolfen    | 30 dec                     | SGC Måndagstävlin Scand   | linavian go 💶 👔 |                 | Betala                  |
|                                                                                                    |                  | 6 jan                      | SGC Irish Greensome Scand | linavian go 💶 🚺 |                 | Betala                  |
| INONS                                                                                                    |                  |                            |                           |                 |                 | Gå till Min golfkalende |

Du kan byta språk.

| ٩ |        |                            |          |
|---|--------|----------------------------|----------|
|   | Språk: | •                          |          |
|   |        | Skift sprog til Dansk      |          |
|   |        | Endre språk til norsk      |          |
|   |        | Ändra språk till svenska   |          |
|   |        | 🛨 Muuta kieli suomeksi     | 2        |
|   |        | Sprache in Deustch ändern  |          |
|   |        | Change language to English |          |
|   |        |                            | ALC: NOT |

## 2. Tävling.

Sök tävling.

Klicka på sök täviing i vänster menyn.

På nästa sida ange datum från och till. Bocka i "Visa endast favoritklubbar" om du är medlem i SGC för att göra listan kortare.

| Sök tävlin   | ng                   |                       |                     |                            |
|--------------|----------------------|-----------------------|---------------------|----------------------------|
| Från         | 2013-12-18           | Till                  | 2014-01-19          |                            |
| Distrikt     | Alla                 | Klubb                 | Alla favoritklubbar | Visa endast favoritklubbar |
| Avancerad    | l sökning            |                       |                     | •                          |
| Tävlingskale | endern är senast upp | odaterad den 19 decen | nber kl. 12:00      | Sök                        |

Är du inte medlem men vill anmäla dig till en SGC tävling, ta bort bocken med favoritklubbar enligt bilden.

| Sök tävling    |                          |                 |               |   |                            |
|----------------|--------------------------|-----------------|---------------|---|----------------------------|
| Från           | 2013-12-18               | Till            | 2014-02-28    |   |                            |
| Distrikt       | Alla                     | Klubb           | Alla          | ~ | Visa endast favoritklubbar |
| Avancerad se   | ökning                   |                 |               |   | •                          |
| Tävlingskalend | lern är senast uppdatera | ad den 19 decen | ber kl. 15:00 |   | Sök                        |

### Sökresultatet kan då se ut så här.

| Datum 🔺    | Tävling                       | Klubb                  | Spelform            |                |
|------------|-------------------------------|------------------------|---------------------|----------------|
| 2013-12-16 | SGC Måndagstävling Sponsor    | Scandinavian golf Club | Blandat             | i 1 * F        |
| 2013-12-23 | SGC Måndagstävling Julklappen | Scandinavian golf Club | Slaggolf            | <b>i 1</b> * F |
| 2013-12-30 | SGC Måndagstävling Nyårss     | Scandinavian golf Club | Blandat             | i 1 🛪 🏲        |
| 2014-01-06 | SGC Irish Greensome           | Scandinavian golf Club | Greensome, Slaggolf | i 🛓 🛪 🏲        |
| 2014-01-13 | SGC Måndagstävling Sponsor    | Scandinavian golf Club | Blandat             | i 🛓 🗲 🏲        |
| 2014-01-20 | SGC Måndagstävling Sponsor    | Scandinavian golf Club | Blandat             | <b>i 1</b> * F |
| 2014-01-27 | SGC Måndagstävling Sponsor    | Scandinavian golf Club | Blandat             | i 1 * F        |

# Förklaring av symbolerna.

**I** Tävlingsinformation

Anmälningslista

📩 Startlista

Resultatlista

▲ ★ ► Om symbolen är grå så finns inte denna lista ännu.

### Tävlingsanmälan.

Anmälan görs i två steg. Klicka på

### Då ser du på nästa sida...

| SGC Måndagst             | ävling Sponsor: M            | loritz Bakeri                                  | -       |   |
|--------------------------|------------------------------|------------------------------------------------|---------|---|
| Startdatum<br>2014-01-20 | Klubb<br>Scandinavian golf C | Status<br>Iub Skapad                           | 18      | 0 |
| Anmälan                  |                              | Första start (Damer 1, rond 1)                 |         |   |
| 19 dec 00:00 - 16 ja     | n 08:00                      | 20 jan 08:30                                   | Anmalan |   |
| Kontaktperson            | Funktion                     | Telefonnummer eller e-post                     |         |   |
| Kjell-Åke Wennerho       | Im Tävlingsledare            | mobil: 645 296 896 mail: tavling@scandigolf.eu |         |   |

Anmälan

Om det finns anmälda till tävlingen ser du dessa i listan längre ner.

## STEG 1:

För att anmäla dig, klicka på knappen

#### På nästa sida ser du...

| GC Måndagstävling Sponsor: Moritz Bakeri |                              |                                                |                    |
|------------------------------------------|------------------------------|------------------------------------------------|--------------------|
| Startdatum<br>2014-01-20                 | Klubb<br>Scandinavian golf ( | Status<br>Club Skapad                          | Antal anmälda<br>0 |
| Anmälan                                  |                              | Första start (Damer 1, rond 1)                 |                    |
| 19 dec 00:00 - 16 ja                     | an 08:00                     | 20 jan 08:30                                   |                    |
| Kontaktperson                            | Funktion                     | Telefonnummer eller e-post                     |                    |
| Gell-Åke Wennerho                        | olm Tävlingsledare           | mobil: 645 296 896 mail: tavling@scandigolf.eu |                    |

| Tävlingsanmälan            |                           |              |                |
|----------------------------|---------------------------|--------------|----------------|
| Klass                      |                           |              |                |
| Namn                       | Spelform                  | Klasstyp     | Ronder         |
| Damer 1                    | Slagtävling               | Handicap     | 1              |
| Damer 2                    | Slaggolf                  | Handicap     | 1              |
| Herrar A                   | Slagtävling               | Handicap     | 1              |
| Herrar B                   | Slaggolf                  | Handicap     | 1              |
| Deltagare<br>1. 491101-006 | Kjell-Åke Wennerholm 12,2 | !            | Gul V          |
| Klass Herrar A             | Starttid -                | $\checkmark$ |                |
|                            |                           |              | Anmälan Avbryt |

Här kan du i förekommande fall ange, Tee, Tidig eller sen start,

#### STEG 2:

För att genomföra anmälan, klicka på

Då skall du få följande ruta som bekräftelse på att du är anmäld.

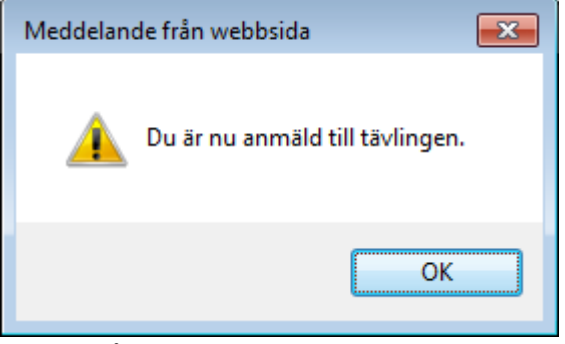

Klicka på "OK".

Du får nu en sammanställning på din anmälan.

| SGC Måndagstävling | g Sponsor: Moritz Bak | eri                 |                  |                  |  |
|--------------------|-----------------------|---------------------|------------------|------------------|--|
| Startdatum         | Tävling               | Klubb               | Status           |                  |  |
| 2014-01-20         | SGC Måndagstävli      | . Scandinavian golf | Anmälda          |                  |  |
| Namn               | Klubb                 | Tee                 | Anmälningsavgift | Tävlingsgreenfee |  |
| Kjell-Åke Wennerh  | Eksjö Golfklubb       | Gul                 |                  |                  |  |
| Klass              | Spelform              | Önskad starttid     |                  |                  |  |
| Herrar A           | Slagtävling           |                     |                  |                  |  |
|                    |                       |                     |                  |                  |  |

Har du en giltig e-post adress angiven i systemet får du även inom några sekunder ett mail.

Du skall nu också finnas med i anmälningslistan.

#### Avanmälan till tävling.

På din första sida ser du de tävlingar som du är anmäld till.

För att avanmäla dig klicka på knappen Avanmälan

OBS. När anmälningstiden gått ut till tävlingen, kan du INTE avanmäla dig via "Min Golf".

| 23 dec | SGC Måndagstävlin Scandinavian go 🛃 🚺 主 ★ 📕 | Betala Avanmäl           |
|--------|---------------------------------------------|--------------------------|
| 30 dec | SGC Måndagstävlin Scandinavian go 🖆 👔 ᆂ ★ 📕 | Betala                   |
| 6 jan  | SGC Irish Greensome Scandinavian go 🖆 🚺 🗶 🗮 | Betala                   |
|        |                                             | Gå till Min golfkalender |

Endast de tre kommande tävlingarna visas på förstasidan.

För att se alla tävlingar som du är anmält till klicka på

Gå till Min golfkalender 🕨

Då ser du hela listan.

| Min golfkal | ender |               |                        |                        |                |                  |
|-------------|-------|---------------|------------------------|------------------------|----------------|------------------|
| Datum       | Tid   | Sällskapsrond | Тур                    | Klubb                  |                |                  |
| 23 dec      |       |               | SGC Måndagstävling Jul | Scandinavian golf Club | i i k k        | Betala Avanmälan |
| 30 dec      |       |               | SGC Måndagstävling Ny  | Scandinavian golf Club | <b>i i k</b> F | Betala           |
| 6 jan       |       |               | SGC Irish Greensome    | Scandinavian golf Club | 🖆 i 🛓 🖈 🖻      | Betala           |
| 13 jan      |       |               | SGC Måndagstävling Sp  | Scandinavian golf Club | <b>i i k</b> F | Betala           |
| 20 jan      |       |               | SGC Måndagstävling Sp  | Scandinavian golf Club | 🖆 i 🛓 🖈 🖻      | Betala           |
| _           |       |               |                        |                        |                |                  |

# 3. Övriga tips på användning av "Min Golf"

Klicka på "Om Min Golf".

| Följa                 | Spela                | Tävla Res              | a                                                                                                    |             | Svenska Golfförbundet | Min Golf                                 | ٩                   |  |
|-----------------------|----------------------|------------------------|----------------------------------------------------------------------------------------------------|-------------|-----------------------|------------------------------------------|---------------------|--|
| Start                 | Sök tävling          | Sök starttid           | Mina sidor                                                                                                    | Om Min Golf |                       |                                          | Språk: 📕 🔻          |  |
| jälp                  |                      | Min Go                 | Min Golf Hjälpsida                                                                                                    |             |                       | Hjälp inom respektive område hittar ni i |                     |  |
| Hjälpfilmer           |                      | Välkomn<br>många s     | Välkommen till Min Golf. Om du har frågor om hur Min Golf fungerar kan du hitta<br>många svar i den här hjälpsektionen.                                      |             |                       |                                          | menyn till vänster. |  |
| Dina kontaktuppgifter |                      | Om du vi               | Om du vill ändra på felaktiga uppgifter om dig i Min Golf ska du kontakta din<br>hemmaklubb och be om hjälp. Alla uppgifter kommer från din hemmaklubbs egna |             |                       |                                          |                     |  |
| Profilbild            |                      | system o<br>direkt i M | system och de ensamma har rätten att göra ändringar utöver det du själv kan göra<br>direkt i Min Golf.                                                       |             |                       |                                          |                     |  |
| Lösenord              | ł                    |                        |                                                                                                    |             |                       |                                          |                     |  |
| Utskick               |                      |                        |                                                                                                    |             |                       |                                          |                     |  |
| Sekretes              | S                    |                        |                                                                                                    |             |                       |                                          |                     |  |
| Golf-ID               |                      |                        |                                                                                                    |             |                       |                                          |                     |  |
| Logga in              |                      |                        |                                                                                                    |             |                       |                                          |                     |  |
| Glömt lös             | senord?              |                        |                                                                                                    |             |                       |                                          |                     |  |
| Kontot lå             | st                   |                        |                                                                                                    |             |                       |                                          |                     |  |
| Medlems               | skort                |                        |                                                                                                    |             |                       |                                          |                     |  |
| Mina Gol              | lfvänner             |                        |                                                                                                    |             |                       |                                          |                     |  |
| Mina Fav              | voritklubbar         |                        |                                                                                                    |             |                       |                                          |                     |  |
| Boka sta              | rttider              |                        |                                                                                                    |             |                       |                                          |                     |  |
| Föranmä               | ild sällskapsrond (l | FS)                    |                                                                                                    |             |                       |                                          |                     |  |

# Lycka till!

2013-12-19 Kjell-Åke Wennerholm